#### JELENTKEZÉSI ÚTMUTATÓ NEPTUNBAN FELVEHETŐ KÉPZÉS (A LINKEKÉRT KATTINTSON A KÉPRE)

### Kurzusfelvételi időszak kezdete

Ezt a típusú képzést **kurzusfelvételi időszak**ban találja meg a Neptunban, a '**Tárgyak>Tárgyfelvétel**' menüpontban. Itt a '**Tárgynév**' mezőbe szükséges beírni a kívánt tárgy (kurzus) nevét.

## RRF Belépési kérdőív kitöltése

Ezután töltse ki a Moduloban található **RRF Belépési kérdőív** űrlapot, melyet az alábbi linken ér el: <u>https://u-szeged.hu/rrf-jelentkezes</u> Kitöltés menete: <u>https://digitalisjovo.szte.hu/rrf-hallgatoknak</u>

#### Tanulás megkezdése

Az űrlap kitöltése és beadása utána semmi más teendője nincs, mint elkezdeni a tanulást!

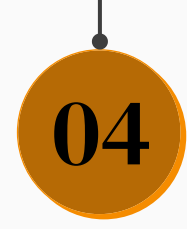

01

02

03

# RRF Kilépési kérdőív kitöltése

Amint sikeresen befejezte a képzést, kérjük, töltse ki az **RRF Kilépési kérdőív űrlap**ot. Ezt a Moduloban teheti meg, az alábbi módon:

https://digitalisjovo.szte.hu/rrf-hallgatoknak